# Recuperação ou troca de senha

help.fracttal.com/hc/pt-br/articles/32260644162061-Recuperação-ou-troca-de-senha

## Procedimento para Troca de Senha para Usuários com uma Única Empresa

Para os usuários registrados em uma única empresa, o processo de troca de senha é simples e direto. Veja abaixo os passos a seguir:

### 1. Solicitação de Troca de Senha

- Na tela de login, insira o e-mail associado à sua conta.
- Selecione a opção "Esqueci minha senha".

| 🔹 Fracttalone                                                                                                   |  |
|----------------------------------------------------------------------------------------------------|--|
| Ingrese sus datos para iniciar sesión                                                                           |  |
| <br>ramon.toro@fracttal.com                                                                                     |  |
| Contraseña                                                                                                    |  |
| Olvidé mi contraseña                                                                                            |  |
| Siguiente                                                                                                    |  |
| O iniciar sesión con:                                                                                           |  |
| ¿No tienes una cuenta? Crear una cuenta                                                                         |  |
| 50.31-dev.29                                                                                                    |  |
| Al iniciar sesión en Fracttal Ud. está aceptando<br>Acepto los Términos y Condiciones y Políticas de privacidad |  |

#### 2. Recebimento do E-mail de Recuperação

• Você receberá um e-mail com um link para redefinir sua senha. Esse link é único e ficará válido por 72 horas.

• Clique no link enviado no e-mail. Você será redirecionado para uma página onde poderá inserir uma nova senha.

• Digite a nova senha e clique em "Alterar".

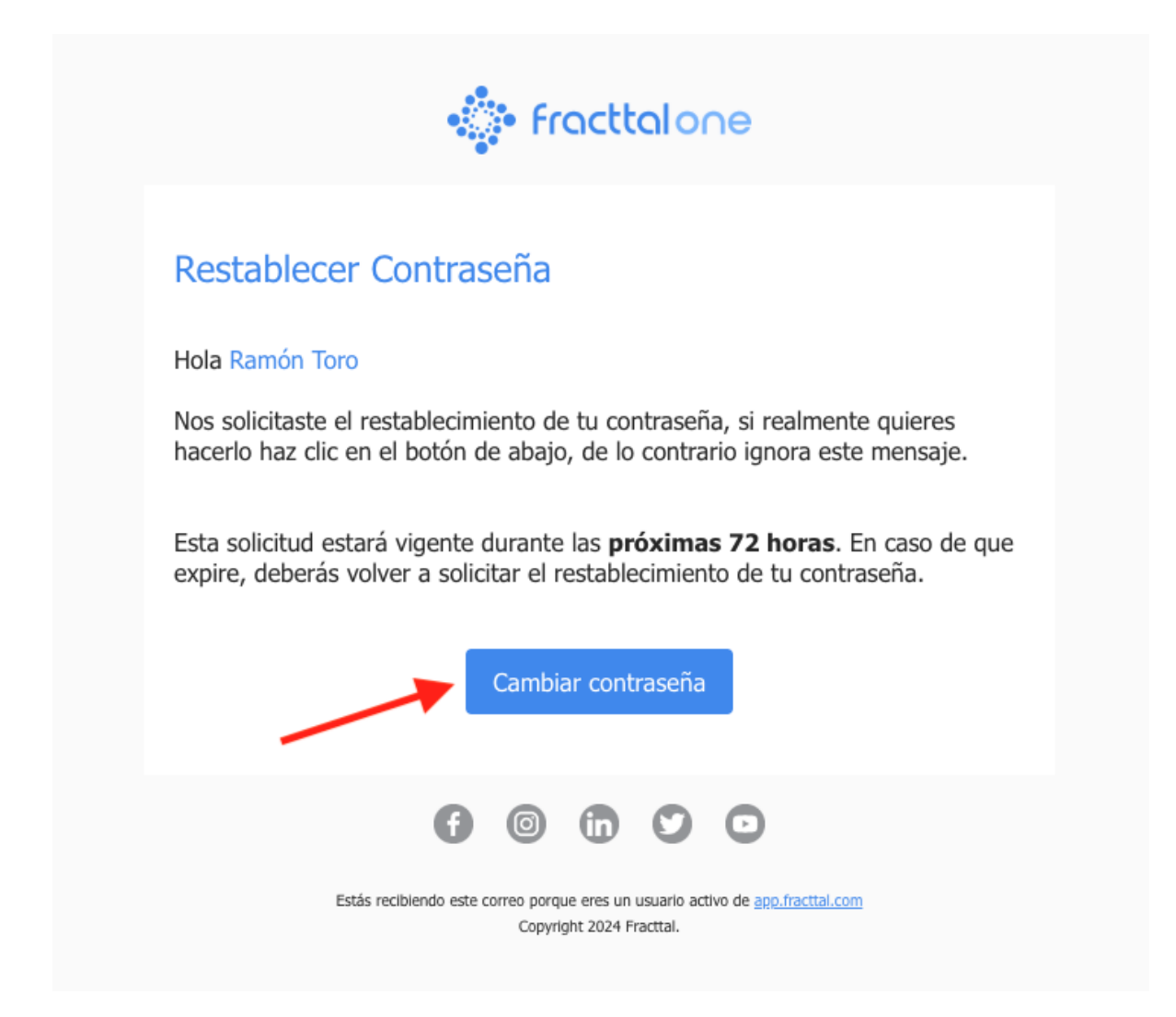

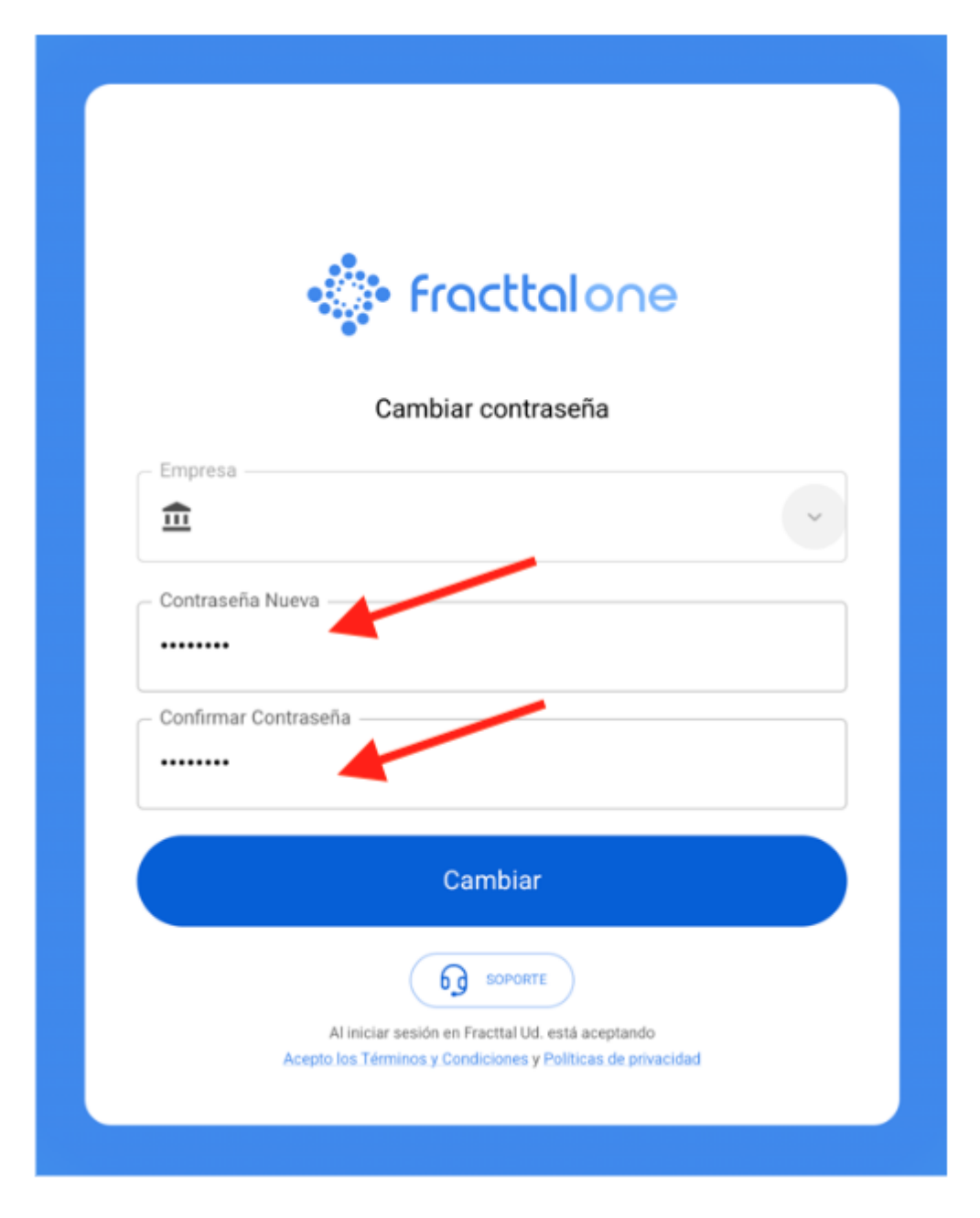

Após a troca da senha, você poderá fazer login novamente com seu e-mail e a nova senha.

# Procedimento para Troca de Senha para Usuários com Múltiplas Empresas

Para os usuários que têm acesso a várias empresas com o mesmo nome de usuário, o processo de troca de senha inclui uma etapa adicional para selecionar a empresa onde deseja atualizar a senha. Veja os passos abaixo:

## 1. Solicitação de Troca de Senha

- Na tela de login, insira o e-mail associado à sua conta.
- Selecione a opção "Esqueci minha senha".

| 👘 Fracttal or                                    | he           |
|--------------------------------------------------|--------------|
| Ingrese sus datos para iniciar                   | sesión       |
| Email                                            |              |
|                                                  |              |
| Contraseña                                       |              |
|                                                  |              |
| Divide mi contrasena                             |              |
| Siguiente                                        |              |
|                                                  |              |
|                                                  | 022          |
|                                                  | <b>W</b> 330 |
| ¿No tienes una cuenta? Crear una                 | a cuenta     |
| 5.0.31-dev.29                                    |              |
| Al iniciar sesión en Fractal Ud. está acept      | ndo          |
| Acepto los Términos y Condiciones y Políticas de | privacidad   |

#### 2. Recebimento do E-mail de Recuperação

• Você receberá um e-mail com um link para redefinir sua senha. Esse link é único e ficará válido por 72 horas.

• Ao clicar no link do e-mail, você será redirecionado para uma página que exibirá a lista das empresas associadas ao seu usuário.

• Selecione a empresa na qual deseja alterar a senha. Essa etapa é importante, pois a nova senha só será aplicada à empresa selecionada.

• Após selecionar a empresa, insira a nova senha e clique em "Alterar". Esta senha será válida apenas para a empresa selecionada.

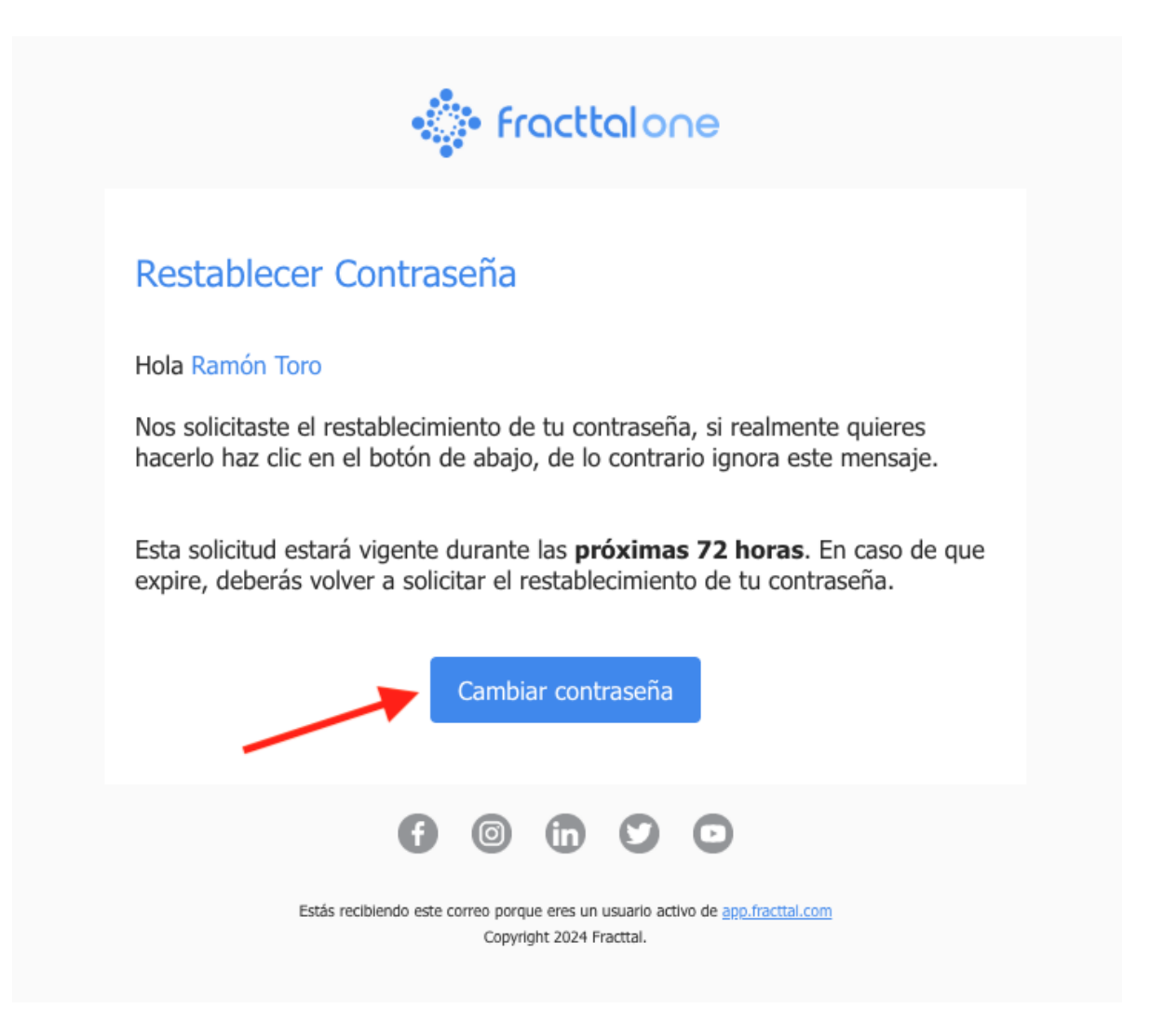

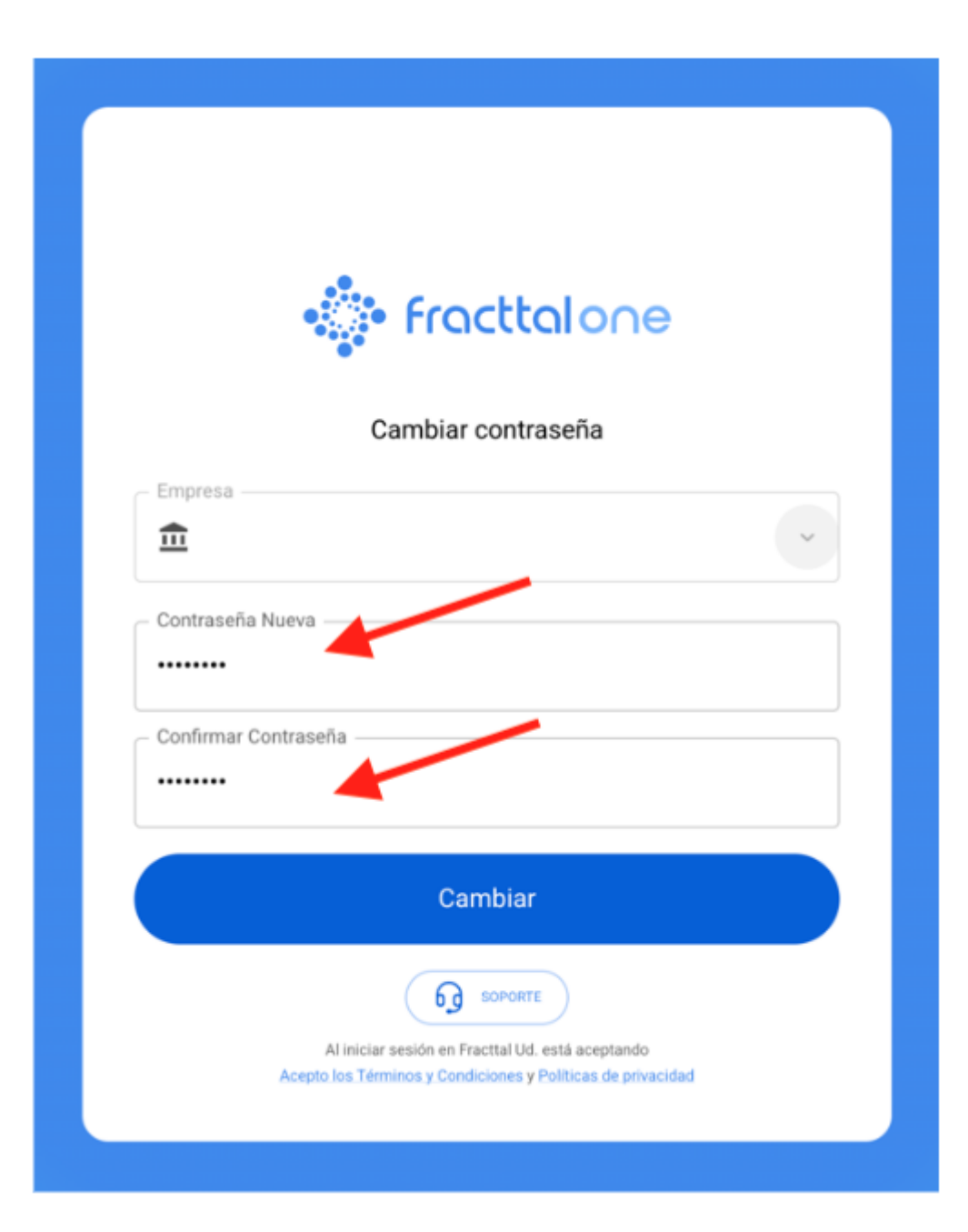